# Разработка модели цифрового компонента в Altium Designer Часть 3

# Юрий Леган (yuri.legan@altium.com)

В статье рассмотрены задачи моделирования смешанных электрических цепей, приведены сведения о возможностях интегрированного имитатора электрических цепей Altium Designer, дано описание процесса разработки модели четырёхразрядного счётчика микросхемы MC14520B фирмы On Semiconductor от сбора исходных данных до формирования компонента библиотеки. В третьей части представлен процесс разработки макромодели компонента.

# Разработка компонента интегрированной библиотеки

Реализацию модели компонента для дальнейшего применения удобно выполнить в виде макромодели, которую часто называют подсхемой (subcircuit). Макромодели для имитатора электрических цепей Altium Designer должны находиться в файлах с расширением .ckt. Файл .ckt представляет собой простой текст и может содержать несколько макромоделей, т.е., по сути, может являться библиотекой макромоделей компонентов. Однако для удобства работы, как правило, размещают одну макромодель.

Чтобы сформировать макромодель, необходимо соблюсти требования SPICE-языка. Описание макромодели состоит из четырёх основных частей, три из которых являются обязательными:

- объявление макромодели с перечнем внутренних узлов, которые являются портами макромодели для соединения с другими моделями и макромоделями схемы (обязательная часть);
- параметры макромодели, которые позволяют выполнить более точную настройку поведения макромодели без необходимости её изменения (необязательная часть);
- тело макромодели, которое реализует основную функциональность макромодели и состоит из моделейэкземпляров, реализующих модели имитатора или другие макромодели (обязательная часть);
- 4. закрытие макромодели (обязательная часть).

Объявление макромодели должно иметь следующий вид:

.subckt <имя макромодели> <узел макромодели 1> [<узел макромодели 2>...<узел макромодели n>]

Обязательное ключевое слово. subckt указывает на начало описания макромодели. В объявлении должно присутствовать название макромодели, уникальное в пределах множества доступных имитатору файлов макромоделей. Обязательно должен присутствовать хотя бы один узел макромодели, осуществляющий взаимосвязь тела макромодели и её окружения. При этом перечисление узлов при вызове макромодели должно иметь тот же порядок, что и в объявлении макромодели. В квадратных скобках здесь и далее указаны необязательные параметры.

Объявление параметров макромодели должно быть выполнено в строке объявления макромодели и имеет следующий вид:

params: <имя параметра 1>={<значение по умолчанию>} [, <имя параметра 2>={<значение по умолчанию>}, ... <имя параметра m>={<значение по умолчанию>}]

Ключевое слово рагать должно присутствовать только при наличии хотя бы одного параметра макромодели. Версия имитатора для Altium Designer до 19.1 включительно требует обязательного наличия фигурных скобок при объявлении значения параметра по умолчанию. В Altium Designer 20.0 и последующих версиях синтаксис SPICE-языка является более гибким и позволяет опускать фигурные скобки. Обращение к параметру макромодели может быть выполнено по имени, но строго в пределах данной макромодели. Как правило, объявление параметров выполняют в следующей за объявлением макромодели строке, предваряя объявление параметров знаком «+»:

## + params: ...

Использование отдельной строки при объявлении параметров делает код более удобочитаемым.

Тело макромодели должно содержать хотя бы одну модель-экземпляр или макромодель, имеющую в своём вызове указание узла/узлов макромодели. При необходимости тело макромодели может содержать не только вызовы моделей-экземпляров и макромоделей, но и объявления их прототипов. Модель-прототип - это описание встроенной модели имитатора, снабжённое определениями её параметров. Модель-экземпляр – это вызов модели-прототипа. На одну модель-прототип может ссылаться множество моделей-экземпляров. Встроенная модель имитатора, указанная в объявлении модели-прототипа, указывает имитатору тип модели-прототипа.

Пример вызова модели-экземпляра D1, имеющей модель-прототип dbulk, подключённую к узлам anode и cathode электрической цепи:

#### D1 anode cathode dbulk

Пример объявления модели-экземпляра dbulk типа D (диод) с определённым значением параметра IS=10<sup>-7</sup>:

## .model dbulk D(IS=1e-7)

Закрытие макромодели всегда имеет вид:

#### .ends [<имя макромодели>]

Формирование файла задания имитатора для расчёта электрической цепи. С помощью выполненного в задании описания построенной модели микросхемы MC14520В можно выполнить с минимальными корректировками, используя файл из задания на моделирование (см. рис. 17). На рисунке 18 показан фрагмент кода со строкой объявления макромодели.

Перечень параметров (см. рис. 19), которые требуется менять в объявлении макромодели, следует преобразовать согласно ука-

|    | DigitalSchet                                                            |
|----|-------------------------------------------------------------------------|
|    |                                                                         |
|    |                                                                         |
|    |                                                                         |
|    | XA1_IN_C arg1_IN_C arg2_IN_C NetA1_IN_C_3 DIVIDER_CKT                   |
|    | XA1_IN_E arg1_IN_E arg2_IN_E NetA1_IN_E_3 DIVIDER_CKT                   |
|    | XAl_IN_R arg1_IN_R arg2_IN_R NetA1_IN_R_3 DIVIDER_CKT                   |
|    | XA1_IN_S arg1_IN_S arg2_IN_S NetA1_IN_S_3 DIVIDER_CKT                   |
|    | XA2_IN_C NetA1_IN_C_3 IN_c LIMITER_CKT                                  |
|    | XA2_IN_E NetA1_IN_E_3 IN_e LIMITER_CKT                                  |
|    | XA2_IN_R NetA1_IN_R_3 IN_r LIMITER_CKT                                  |
|    | XA2_IN_S NetA1_IN_S_3 IN_s LIMITER_CKT                                  |
|    | XAmlh_OUT_Q0 fvp_OUT_Q0 G_OUT_Q0 NetAmlh_OUT_Q0_3 MULTIPLIER_CKT        |
|    | XAmlh_OUT_Q1 fvp_OUT_Q1 G_OUT_Q1 NetAmlh_OUT_Q1_3 MULTIPLIER_CKT        |
|    | XAmlh_OUT_Q2 fvp_OUT_Q2 G_OUT_Q2 NetAmlh_OUT_Q2_3 MULTIPLIER_CKT        |
|    | XAmlh_OUT_Q3 fvp_OUT_Q3 G_OUT_Q3 NetAmlh_OUT_Q3_3 MULTIPLIER_CKT        |
|    | XAmll_OUT_Q0 fnp_OUT_Q0 G_OUT_Q0 NetAmll_OUT_Q0_3 MULTIPLIER_CKT        |
|    | XAmll_OUT_Q1 fnp_OUT_Q1 G_OUT_Q1 NetAmll_OUT_Q1_3 MULTIPLIER_CKT        |
|    | XAmll_OUT_Q2 fnp_OUT_Q2 G_OUT_Q2 NetAmll_OUT_Q2_3 MULTIPLIER_CKT        |
| 20 | XAmll_OUT_Q3 fnp_OUT_Q3 G_OUT_Q3 NetAmll_OUT_Q3_3 MULTIPLIER_CKT        |
|    | XAm2h_OUT_Q0 NetAm1h_OUT_Q0_3 log1_OUT_Q0 resulth_OUT_Q0 MULTIPLIER_CKT |
|    | XAm2h_OUT_Q1 NetAm1h_OUT_Q1_3 log1_OUT_Q1 resulth_OUT_Q1 MULTIPLIER_CKT |
|    | VINOL ONT ON NOTION ON A LOSS AND AND AND AND AND AND AND AND AND AND   |

Рис. 17. Выдержка файла задания для имитатора электрических цепей

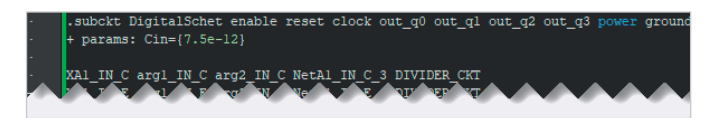

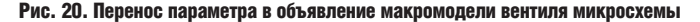

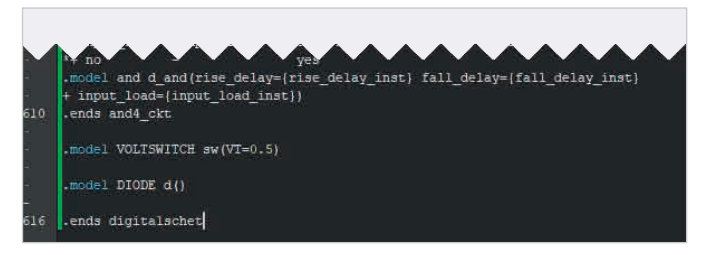

Рис. 22. Закрытие макромодели вентиля микросхемы

занным ранее требованиям (см. рис. 20). Тело макромодели следует откорректировать, убрав из него модели-экземпляры, реализующие тестовое окружение макромодели – источники G1–G6 (см. рис. 21). Завершить описание макромодели следует командой закрытия (см. рис. 22).

Сформированная макромодель описывает один из двух вентилей микросхемы, а сама модель содержит два таких вентиля, поэтому следует сформировать ещё одну макромодель, содержащую в теле два вызова макромодели одного вентиля микросхемы (см. рис. 23).

Сведения из спецификации по условному графическому обозначению (УГО) (см. рис. 24) могут быть использованы для разработки УГО элемента схемы в Altium Designer (см. рис. 25). Последним шагом в разработке элемента схемы будет назначение модели в редакторе УГО. Назначение модели не требует больших усилий, однако важно проверить назначение выводов УГО и портов модели. Если требуется, назначение выводов можно изменить в столбце Model Pin на вкладке Port Map окна Sim Model (см. рис. 26).

| PIN ASSIGNMENT    |    |    |   |                 |  |  |  |
|-------------------|----|----|---|-----------------|--|--|--|
| C <sub>A</sub>    | 1• | 16 |   | V <sub>DD</sub> |  |  |  |
| E <sub>A</sub> [  | 2  | 15 |   | R <sub>B</sub>  |  |  |  |
| Q0 <sub>A</sub> [ | 3  | 14 |   | Q3 <sub>B</sub> |  |  |  |
| Q1 <sub>A</sub> [ | 4  | 13 |   | Q2 <sub>B</sub> |  |  |  |
| Q2 <sub>A</sub> [ | 5  | 12 |   | Q1 <sub>B</sub> |  |  |  |
| Q3 <sub>A</sub> [ | 6  | 11 |   | Q0 <sub>B</sub> |  |  |  |
| R <sub>A</sub> [  | 7  | 10 |   | EB              |  |  |  |
| V <sub>SS</sub> [ | 8  | 9  | ] | CB              |  |  |  |

Ea O0a (TRL 4 Ola Ca 7 5 Ra Q2a 6 Q3a 11 10 Eb O0b 9 12 Cb O1b 15 13 Rb O2b 14 O3h 16 Vdd Vss

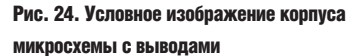

### Заключение

Разработанная модель достаточно точно соответствует предельным требованиям, заявленным в спецификации электронного компонента. Модель разработана на основе сведений из спецификации, которые не являются исчерпывающими. При использовании в качестве источника информации большего массива данных, полученных с помощью Рис. 25. Условное графическое обозначение микросхемы в Altium Designer

средств измерений и статистического усреднения, можно разработать модель, отражающую не предельные характеристики элемента, а нормальные эксплуатационные. Разработанная модель (SPICE-код) может быть использована с имитаторами электрических цепей, совместимых с Altium Mixed Sim по синтаксису, например ngspice и некоторых других.

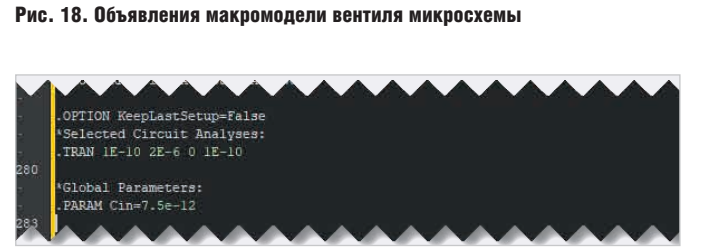

ock out q0 out q1 out q2 out q3

Рис. 19. Исходное определение параметра Сіп в файле задания имитатора

VGT enable ground 5 VG2 clock ground PULSE(0 5 0 in 1n 1e-7 1e-6) VG3 reset ground 0 VG4 ground 0 0.5 10 VG5 power ground 5 VG6 00T Q0 ground DC 0 SIN(2.5 2.5 1meg 0 0) AC 1 0

KAL\_IN\_C argl\_IN\_C arg2\_IN\_C NetAl\_IN\_C\_3 DIVIDER\_CKT KAL\_IN\_E arg1\_IN\_E arg2\_IN\_E NetAl\_IN\_E\_3 DIVIDER\_CKT KAL\_IN\_R arg1\_IN\_R arg2\_IN\_R NetAl\_IN\_R\_3 DIVIDER\_CKT

Рис. 21. Внешнее окружение модели вентиля микросхемы

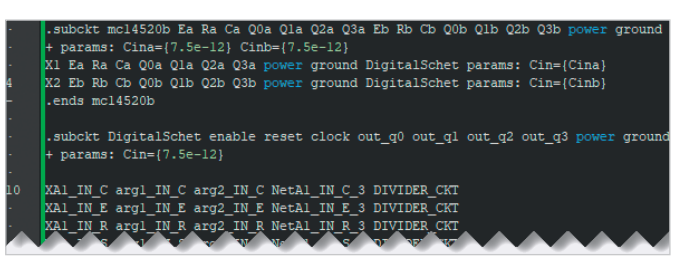

Рис. 23. Определение макромодели микросхемы содержит вызов двух вентилей

|                                                                                                    | Siro M                                                                                                    | odel - General / Spice Subcircuit                                                                                                    | *      |
|----------------------------------------------------------------------------------------------------|----------------------------------------------------------------------------------------------------|----------------------------------------------------------------------------------------------------|--------|
| Model Kind   Param                                                                                                    | eters Port Map                                                                                                    |                                                                                                    |        |
| Schematic Pin<br>2 (Ea)<br>6 (03a)<br>3 (00a)<br>8 (Vas)<br>10 (Eb)                                                                      | Model No.<br>7 (Q2a)<br>4 (Q0a)<br>16 (ground)<br>1 (Fb)                                                                                                    | $\begin{array}{c} D^{T} \\ \hline 2 \\ \hline 2 \\ \hline 1 \\ \hline c_{n} \\ \hline 2 \\ y_{n} \\ \hline 0 \\ y_{n} \\ \hline \end{array} \begin{pmatrix} 0 \\ 0 \\ 1 \\ \hline 1 \\ \hline 1 \\ y_{n} \\ \hline 0 \\ y_{n} \\ \hline 1 \\ \hline 1 \\ 1 \\$ |        |
| 11 (C0b)<br>14 (C2b)<br>15 (Rb)<br>16 (Vdd)<br>1 (Ca)<br>5 (C2a)<br>4 (C1a)                                                              | 11 (/300)<br>15 ((20)<br>15 ((20)<br>15 | 10 Eh Q06 11<br>9 C6 Q16 12<br>15 R5 Q26 14<br>16 Vaa                                                                                                    |        |
| facture part in                                                                                                    | om simulation                                                                                                    | -8 Via.                                                                                                    |        |
| Part 1/1                                                                                                    |                                                                                                    | mc145206                                                                                                    |        |
| KI Ea Ra Ca O(<br>K2 Eh Rb Cb Q(<br>ends mc14520)<br>-subckt Digits<br>+ params: Cin-<br>KAI_IN_C arg1<br>KAI_IN_E arg1<br>XAI_IN_E arg1 | ba Cla C2a C3a power ground parama<br>be C1b C2b C3b power ground parama<br>alSohet enable reset clock out_q0<br>-(7.5e-12)<br>IN C arg2 IN C NetAl IN C 3 DIVID<br>IN E arg2 IN E NetAl IN C 3 DIVID<br>IN E arg2 IN E NetAl IN C 3 DIVID<br>IN S arg2 IN E NetAl IN C 3 DIVID                                                                                                    | i Cin=(Cina)<br>i Cin=(Cinb)<br>ont_ql out_q2 out_q3 power ground<br>EE_CKT<br>EE_CKT                                                                                                    |        |
| GAI IN S arg1<br>GAI IN S arg1<br>GA2 IN C NetAJ<br>GA2 IN F NetAJ<br>GA2 IN S NetAJ<br>GA2 IN S NetAJ<br>GABLS OUT_QO 1                 | IN S arg2 IN S NetAl IN S 3 DIVID<br>IN C 3 IN S INITIA CKT<br>IN C 3 IN S INITIA CKT<br>IN C 3 IN S INTER CKT<br>IN S 3 IN S INITIAL CKT<br>IN S 3 IN S INITIAL CKT<br>EVP_OUT_Q0 G OUT_Q0 MetAnlh_OUT_Q0<br>HEMSFreiew Medel File                                                                                                    | _9 MULTIPLIER_CHT                                                                                                    |        |
|                                                                                                    |                                                                                                    | 06                                                                                                    | Cancel |

Рис. 26. Таблица назначения выводов условного графического обозначения портам макромодели

В статье подробно описаны процессы разработки модели и применение для этих целей средств моделирования Altium Designer как средства верификации. В качестве дополнительных материалов для изучения имитатора электрических цепей автор рекомендует обратиться к руководству пользователя [1] и библиотеке базовых моделей имитатора Altium Mixed Sim Primitive Library.IntLib [2]. Библиотека будет хорошим подспорьем для начинающих пользователей имитатора, т.к. большинство компонентов в ней сопровождается описанием на русском языке и примерами электрических цепей включения в виде отдельных проектов. Таким образом, библиотека играет роль практического пособия. Все компоненты библиотеки снабжены условными графическими обозначениями, соответствующими определениям ЕСКД (ГОСТ 2.721).

## Литература

- Altium Mixed Sim. Руководство пользователя Altium Designer. Сайт компании Altium. URL: https://resources.altium.com/ sites/default/files/2020-05/Altium Mixed Sim - Руководство пользователя Altium Designer.pdf.
- Библиотека базовых моделей Sim Lib GOST. Сайт представительства компании Altium в России и CHГ. URL: https://www.altium-ru. com/sites/default/files/attachments/Sim%20 Lib%20GOST.zip.

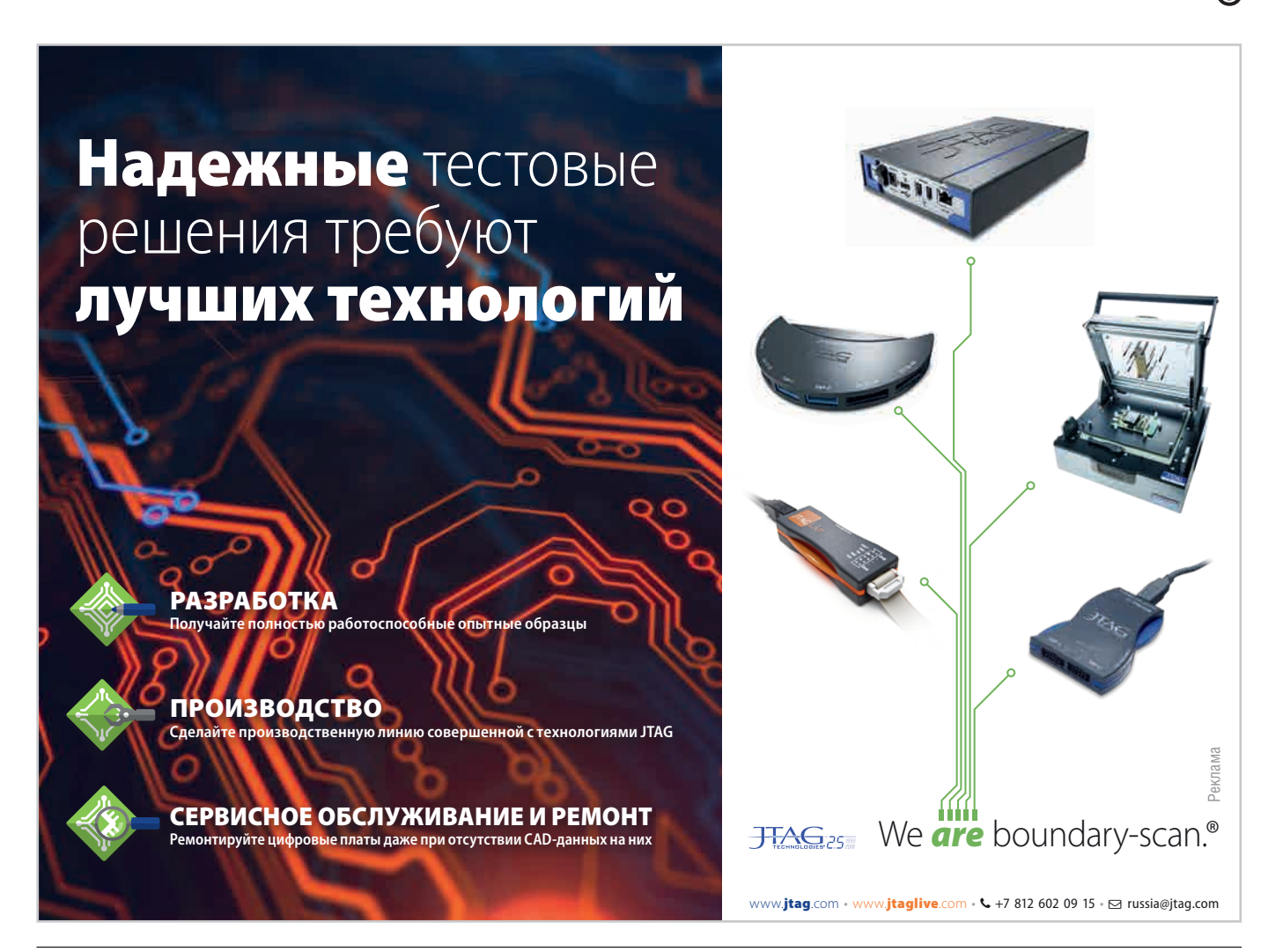